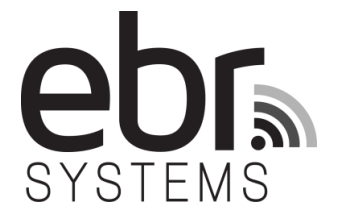

# WiSE<sup>™</sup> CRT System

## **INSTRUCTIONS FOR USE**

# **Programmer Model 5100**

# Software Release 6

#### For use with:

- WiSE CRT Transmitter Model 4000, Software Release 3
- WiSE CRT Transmitter Model 4100, Software Release 1

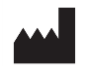

EBR Systems, Inc. 480 Oakmead Parkway Sunnyvale, CA 94085 USA www.ebrsystemsinc.com +1 408 720 1906 support@ebrsystemsinc.com

ECREPPremier Research Group Limited1st Floor, Rubra 2, Mulberry Business ParkFishponds Road, WOKINGHAMBerkshire, RG41 2GY, United Kingdom

#### Australian Sponsor:

EBR SYSTEMS, INC. PTY. LIMITED LELEL 21, 133 CASTLEREAGH STREET SYDNEY, NSW, 2000

LBL-03843-EN Rev. A2

## Table of Contents

| 1 | Prec  | autions                                                                       | 2      |
|---|-------|-------------------------------------------------------------------------------|--------|
|   | 1.1   | Storage and Handling                                                          | 2      |
|   | 1.2   | Co-Implanted Pacemaker and Defibrillator Compatibility                        | 2      |
|   | 1.3   | Programming                                                                   | 2      |
|   | 1.4   | Environmental Interference                                                    | 2      |
| 2 | WiS   | E CRT System Programmer                                                       | 3      |
|   | 2.1   | Using the Programmer                                                          | 3      |
|   | 2.1.1 | Configuring Connections to the Radio Module and the Tablet Computer           | 4      |
|   | 2.1.2 | 2 Turning the Programmer On/Off                                               | 4      |
|   | 2.1.3 | 3 Using the Touch Screen for Selection                                        | 5      |
|   | 2.1.4 | Navigating with the Main Menu                                                 | 6      |
|   | 2.1.5 | Frogrammer Setup                                                              | 7      |
|   | 2.2   | Establishing a Communication Session with a Pulse Generator                   | 8      |
|   | 2.2.1 | Programmer Status Bar                                                         | 9<br>0 |
|   | 2.2.2 | Reviewing and Printing Device Data                                            |        |
|   | 2.4   | Programming Permanent Pulse Generator Parameters                              |        |
|   | 2.5   | Patient Information and Device Tracking                                       |        |
|   | 2.6   | Test and Evaluation Tools                                                     | 13     |
|   | 2.6.1 | Initializing Synchronization with the Co-Implant                              | 13     |
|   | 2.6.2 | 2 Set-Up the Alignment of the Transmitter Model 4000 with the Acoustic Window | 15     |
|   | 2.6.3 | Set-Up the Alignment of the Transmitter Model 4100 with the Acoustic Window   | 18     |
|   | 2.6.4 | Transmitter Model 4100 Speaker Test for Battery                               | 20     |
|   | 2.6.5 | 5 Initiating Temporary LVOO Mode                                              | 21     |
| 3 | Syst  | em Evaluation during Implant and Follow-up                                    | 22     |
|   | 3.1   | Initializing the System                                                       | 22     |
|   | 3.2   | Battery Model Selection                                                       | 22     |
|   | 3.3   | Battery Status and End of Service                                             | 23     |
|   | 3.4   | Battery Longevity                                                             | 24     |
|   | 3.5   | Using Marker Events                                                           | 25     |
|   | 3.6   | Troubleshooting                                                               | 26     |
| 4 | Tecł  | nnical Specifications                                                         | 29     |
|   | 4.1   | Physical and Electrical Specifications                                        | 29     |
|   | 4.2   | Parameter Specifications                                                      | 29     |
|   | 4.3   | Programable Pulse Generator Values                                            | 30     |
|   | 4.4   | Technical Service and Support                                                 | 30     |
|   | 4.5   | Cleaning and Disposal of Devices                                              | 30     |
|   | 4.6   | EMC Information                                                               | 31     |
| 5 | Sym   | bol Glossary                                                                  | 32     |

## **1** PRECAUTIONS

**PRECAUTION -** *For use only by Qualified Medical Personnel in professional healthcare environments:* The WiSE CRT System Programmer is intended to be used by qualified physicians and medical technicians. The Programmer is only to be used in professional healthcare facilities. EBR Systems provides hands-on pre-clinical training. Before using the system, contact EBR Systems to schedule a two-hour training session for Programmer operators. At least annually, review didactic training materials supplied and presented by support personnel from EBR Systems. Obtaining this training prior to using the Programmer is a responsibility of the operator. The information provided in these Instructions for Use and in the WiSE CRT System Instructions for use (LBL-02744) should be considered as a required supplement for qualified and experienced medical professionals.

#### 1.1 STORAGE AND HANDLING

• Devices should be stored in their original packages in a dry, clean temperature-monitored environment.

### 1.2 CO-IMPLANTED PACEMAKER AND DEFIBRILLATOR COMPATIBILITY

• The WiSE CRT System is intended to be used to provide bi-ventricular pacing in conjunction with a coimplanted pacemaker or defibrillator. Program the co-implanted pacemaker or defibrillator to deliver right ventricular pacing with the appropriate mode and timing interval settings as would be required for CRT; e.g. typically a dual chamber pacing modality that utilizes right atrial pacing unless the patient is in permanent atrial fibrillation.

### 1.3 PROGRAMMING

- Use only the Programmer Model 5100 to attempt to communicate and program the WiSE CRT System.
- The Programmer Model 5100 is only intended to be used in a professional healthcare environment.
- Program the parameters of the co-implant device to appropriate settings to achieve bi-ventricular pacing. Do not attempt to program the co-implant pacemaker or defibrillator and the WiSE CRT System to an LV-only pacing operation.
- Check parameter settings and appropriate system operation on a regular basis, performing a patient follow-up at least every 3 months.
- Use only the AC power adapter provided with the Programmer to maintain electrical safety.
- If it is necessary to isolate the Programmer from the mains power, remove the power cord from the external supply module.

### 1.4 ENVIRONMENTAL INTERFERENCE

- Medical electrical equipment needs special precautions regarding electro-magnetic compatibility (EMC) and needs to be installed and put into service according to the EMC information provided in these Instructions for Use.
- The use of accessories or cables other than those supplied with the Programmer Model 5100 may result in increased emissions of or decreased immunity to electromagnetic interference

## 2 WISE CRT SYSTEM PROGRAMMER

The WiSE CRT System has programmable parameters and settings that are adjustable in the Pulse Generator Transmitters Model 4000 and Model 4100 using the Programmer Model 5100 with a compatible software release. Delivery of Cardiac Resynchronization Therapy relies extensively on the settings of the co-implanted pacemaker or defibrillator for the pacing mode, pacing rate, tracking intervals, etc. The WiSE CRT System depends on sensing the right ventricular pacing electrical output of the co-implant and immediately triggering an ultrasonic transmission to activate the Electrode in the LV to provide bi-ventricular pacing for CRT. The WiSE CRT System has a minimal set of programmable parameters. These parameters are used to ensure adequate sensing of the right ventricular pacing output of the co-implant and transducer transmission to efficiently use energy from a WiSE CRT Battery.

The Programmer is packaged in a case containing the following:

- 1. Model 5100 radio module with an integrated USB cable for connection to the tablet computer (REF: Model 5100 COM).
- 2. Model 5100 tablet computer (REF: Model 5100 TAB).
- **3.** An AC power adapter, with country-specific power cord.
- **4.** A recording system connection cable for connecting analog output signals for Marker Events.
- 5. A copy of these Programmer Model 5100 Instructions for Use and the WiSE-CRT System Instructions for Use.

### 2.1 Using the Programmer

The Programmer and Pulse Generator communicate using a standard radiofrequency protocol referred to as the Medical Implant Communications Service (MICS) or MedRadio. This is an ultra-low power radio link that supports transmitting data for diagnostic or therapeutic operation of implantable medical devices. This communication standard has been integrated into the WiSE CRT System.

No magnet is required to establish a communication connection between the Programmer and the implanted Pulse Generator. Communication can be established by the Programmer scanning the immediate vicinity for Pulse Generators. The Programmer can only establish a connection with WiSE CRT devices. Additionally, no other devices using the MICS protocol can establish communications with the WiSE CRT Programmer.

**IMPORTANT!** The Programmer's radio module should be placed on a flat surface within 2 meters (6 feet) of the patient in order to establish sufficient communication signal strength between the Programmer and the Pulse Generator. Move the radio module closer to the patient to improve signal strength. In some circumstances the radio module may have trouble establishing a link with a Pulse Generator, change position and orientation of the radio module until a link is established.

**IMPORTANT!** Position the Programmer Tablet such that the power connections are accessible.

**IMPORTANT!** Do not touch patient and equipment at same time.

#### 2.1.1 Configuring Connections to the Radio Module and the Tablet Computer

The radio module has an integrated USB-based cable for connecting to the tablet computer. The radio module also has a connection for analog outputs for Marker Events and contains two USB ports for the use of memory modules (Figure 1). Printed reports can be sent directly to the USB memory modules connected to this port.

*IMPORTANT!* Use only USB memory modules with the radio module. Do not connect any other USB devices to the radio module.

**IMPORTANT!** Use only the Marker cable supplied by EBR with the Marker Events port. Do not connect any other cables or devices to this port.

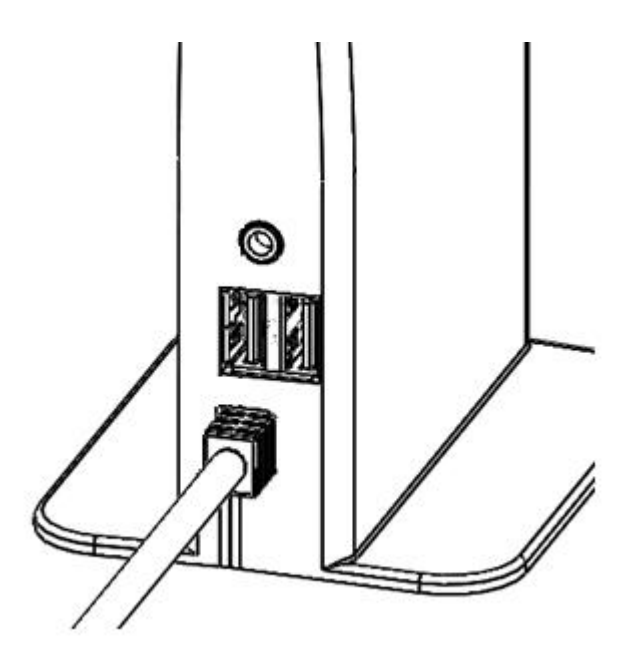

**Figure 1: Radio Module Connection Panel** The radio module connections are located on one side of the device.

The tablet computer has a DC input power cable. The cable and the DC converter are supplied with the Programmer.

**IMPORTANT!** Use only the AC power adapter provided with the Programmer to maintain electrical safety.

#### 2.1.2 Turning the Programmer On/Off

The Programmer's computer tablet is powered from an integrated battery or by connecting the tablet to AC line power using the DC power supply. The radio module is powered from the tablet computer via the USB connection.

The Programmer is powered ON from a switch on the upper right hand side of the tablet computer. The Programmer is powered OFF/shutdown using an on-screen selection button (Figure 2).

To turn the Programmer ON, press and hold the power switch until the green light within the power-on switch remains on. The hardware and software will take 75-90 seconds to initialize. The display indicates that the startup process is active until the first application screen appears. When a successful communication between the tablet computer and the radio module is established a solid blue indicator light on the radio module will illuminate. The Programmer may also be turned OFF using the power switch. Press and hold the switch for at least 6 seconds and then release the switch. The Programmer will then turn off automatically and the green light within the power-on switch will be extinguished.

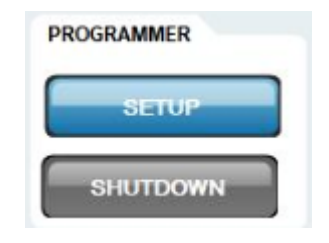

Figure 2: Programmer Menu Located on the left side of the display screen

To turn the Programmer OFF, first select the [SHUTDOWN] button on the Main Menu and confirm the shutdown selection in the pop-up dialog box by selecting the [OK] button. The Programmer will then turn off automatically. The power-on indicator will remain illuminated for a short while after the screen darkens. Wait until the indicator is off before pressing the ON switch again.

The Programmer will display a Shutdown Confirmation or Disconnect Confirmation dialog box (Figure 3). If the Pulse Generator has been programmed to an OFF or SENSE ONLY mode setting, then this dialog will notify the operator that the operational setting is not programmed to pace. If the Pulse Generator has been programmed to the RV Synchronous mode, then the Transmit Level and Pulse Width will be shown in the dialog box.

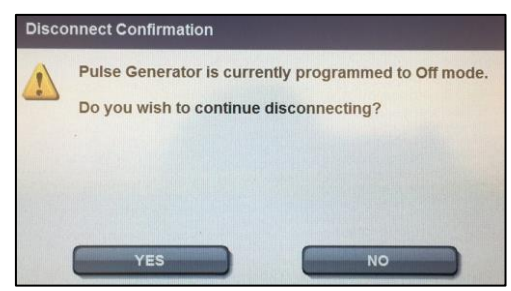

Figure 3: Disconnect Confirmation Dialog Box

#### 2.1.3 Using the Touch Screen for Selection

User selections on the Programmer are made on a touch-screen display. Selectable areas of the screen appear as labeled graphic buttons, icons, scrolling up/down arrow buttons, selectable list items, or text entry areas.

Buttons, icons, list items, and active screen areas for text entry can be activated by touching the screen with a finger. With each successful button contact an audible sound is produced to further discern the response. A "click" sound indicates the button action has been initiated. A "boop" sound indicates that the button action has not been initiated and an error has occurred in the selection of the button.

Buttons that indicate the current active selection are highlighted in blue. Buttons are selectable (active) if they are highlighted in dark gray. Buttons are not selectable if they are shown in light gray. The [PROGRAM] button is an exception when it is active; it is always displayed in an orange color. On-screen values that are displayed in blue or orange are transferred to the Pulse Generator when the [PROGRAM] button is selected.

#### 2.1.4 Navigating with the Main Menu

The Main Menu is located along the left side of the display screen (Figure 4).

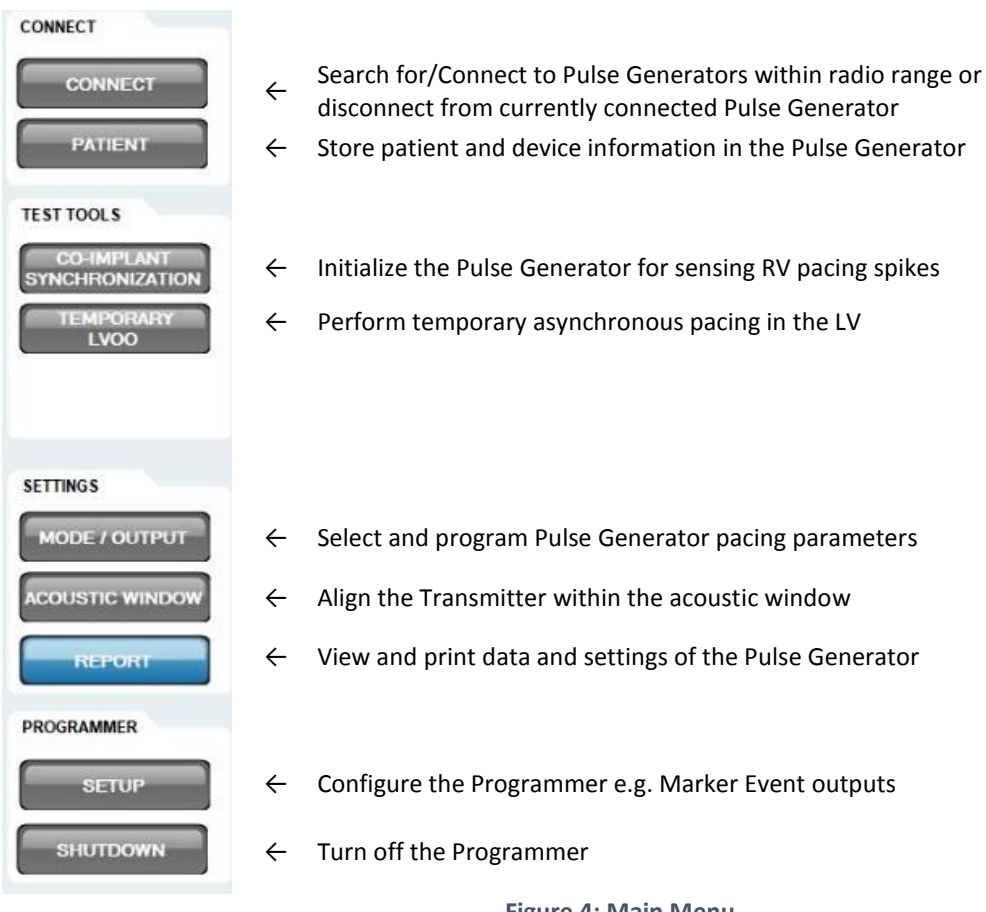

Figure 4: Main Menu Located on the left side of the display screen

#### 2.1.5 Programmer Setup

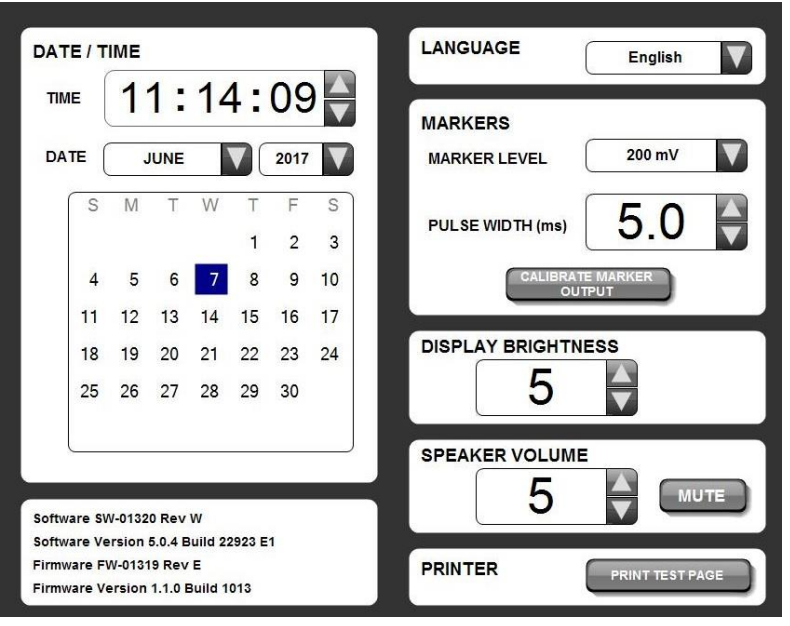

Figure 5: Programmer Setup Screen Accessible by pressing the [SETUP] button from the main menu (Figure 4)

Programmer setup can be accomplished via the Programmer Setup Screen (Figure 5).

The time and date are adjusted by selecting the associated buttons.

By selecting the associated buttons the local language for the buttons and messages, the brightness of the display, and the volume level of the Programmer's speaker may be adjusted.

The analog outputs for the Marker Events are adjusted by selecting the associated buttons. To test the Marker Events output levels, select the [CALIBRATE MARKER OUTPUT] button. For additional information about using Marker Events and the Programmer output signal when the [CALIBRATE MARKER OUTPUT] button is pressed, refer to section 3.5, Using Marker Events Figure 24.

### 2.2 ESTABLISHING A COMMUNICATION SESSION WITH A PULSE GENERATOR

| SERIAL NUMBER | IDENTIFICATION |
|---------------|----------------|
| 00117         | Smith, J.      |
|               |                |
|               |                |
|               |                |
|               |                |
|               |                |
|               | 400 %          |

#### **Figure 6: Connect Pulse Generator Screen** Accessible by pressing the [CONNECT] button from the main menu (Figure 4)

Select the [SEARCH] button to initiate a radio module scan for WiSE CRT Pulse Generators (Figure 6). The scan may take up to 60 seconds and the progress bar will fill as the radio module scans for devices. The radio module's indicator light will blink green while scanning for devices and turn on green if a device is identified. All devices that are found by the scan are listed by Serial Number and by Patient Name, if the Patient Name has been programmed into the Pulse Generator.

Select the appropriate device from the list. Select the [CONNECT] button on the bottom of the window to establish a session; select the [DISCONNECT] button to stop a session and select a different Pulse Generator from the list.

If the radio connection between the Programmer and the Pulse Generator stops communication the No Communication with the Pulse Generator dialog box will be displayed. To start a new programming session with the same Pulse Generator select the [RECONNECT] button in the dialog box. Select the [SEARCH] button in the dialog box to return to the Connection Screen.

#### 2.2.1 Programmer Status Bar

The Programmer Status Bar is continuously displayed at the top of the screen and contains a radio signal strength indicator for the link between the radio module and the Pulse Generator and a section that updates Marker Events in real-time as an indicator of Pulse Generator operations.

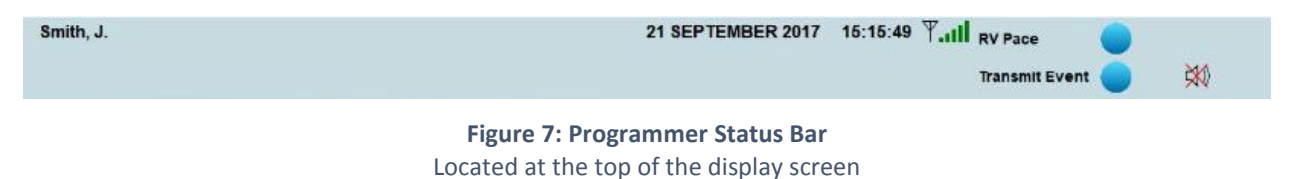

#### 2.2.2 Pulse Generator Status Bar

The Pulse Generator Status Bar is continuously displayed on the right hand side of the screen so that the latest settings and interactions with the Pulse Generator may be viewed at any time (Figure 8). The Status Bar contains a section to report the estimated remaining battery life, and a section to report any status conditions such as device resets or end of service life flags.

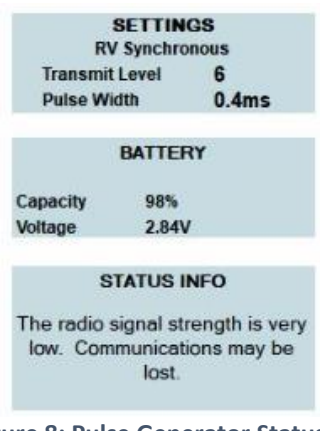

**Figure 8: Pulse Generator Status Bar** Located at the top of the display screen

### 2.3 REVIEWING AND PRINTING DEVICE DATA

| ebr. WISE CR                   | т    | Patient Smith, J. Patient ID 123456789 |                         |                                   |  |  |  |
|--------------------------------|------|----------------------------------------|-------------------------|-----------------------------------|--|--|--|
| SYSTEMS                        |      |                                        |                         |                                   |  |  |  |
| System Repo                    | rt   | Physician<br>Dr. Cardiolo              | gv                      | Hospital<br>Pacing Hospital       |  |  |  |
| 21 September 2017 13:24:       | 26   | Model<br>4100                          | Serial Number<br>T00117 | Implant Date<br>Day Month<br>Year |  |  |  |
| Battery                        |      |                                        |                         |                                   |  |  |  |
| Status                         | OK   |                                        |                         |                                   |  |  |  |
| Power On Date                  | 08   | September 2017                         | (13 days ago)           | (13 days ago)                     |  |  |  |
| Remaining Capacity             | 989  | 6                                      |                         |                                   |  |  |  |
| Voltage                        | 2.8  | 4V                                     | (EOS 2.10V)             |                                   |  |  |  |
| EOS Estimate                   | 15   | September 2025                         | (2916 days fro          | om now)                           |  |  |  |
| Battery Type                   | Mo   | del 3000                               |                         | - 194                             |  |  |  |
| HISTORY (over last 0 days)     |      |                                        | Coun                    | t                                 |  |  |  |
| RV Pacing Spikes below 140 bpm |      | 69 detections/min                      | 2443                    |                                   |  |  |  |
| BiV Pacing                     |      | 100%                                   |                         | 464                               |  |  |  |
|                                |      |                                        |                         |                                   |  |  |  |
| TRANSMITTER SETTINGS           | Mode |                                        | RV Synchronous          |                                   |  |  |  |

#### Figure 9: Report Data Screen

Accessible by pressing the [REPORT] button from the main menu (Figure 4)

After connecting to a Pulse Generator, the Programmer will interrogate the device for its settings and data and display the Report Data screen (Figure 9). Select [EXPAND REPORT] to view and print an expanded set of collected counter and statistic data. To review the complete settings and data, use the scroll bar to adjust the window view.

To print the settings and data select the [PRINT REPORT] button. Printed reports can be sent directly to the USB memory modules connected to USB port on the radio module.

Select [CLEAR FAULT] to reset errors that may have been reported.

The collected data in the device may be cleared after selecting [EXPAND REPORT]. Select the [RESET HISTORY] button to clear/reset the counter and statistic data. The following data will be cleared:

- Total number of LV Pace Attempts
- Total number of RV Pacing Spike Detections
- Query statistics including targeting transmission data
- RV pacing spike detection data
- Electrode location and distance statistics

## 2.4 PROGRAMMING PERMANENT PULSE GENERATOR PARAMETERS

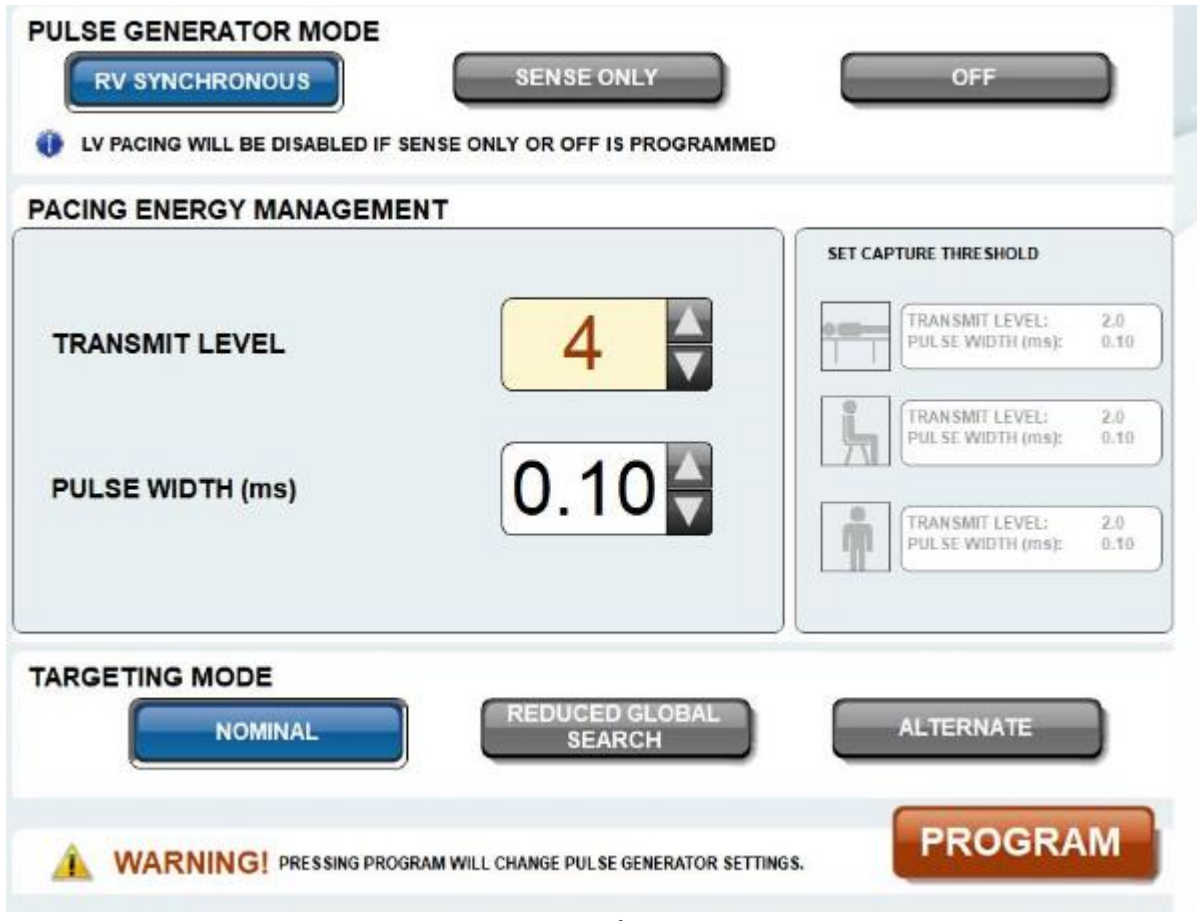

Figure 10: Mode/Output Screen

Accessible by pressing the [MODE/OUTPUT] button from the main menu (Figure 4)

The Pulse Generator may be programmed to one of three operational modes (Figure 10):

- **RV Synchronous** This is the pacing mode for the Pulse Generator. In this mode, the Pulse Generator senses RV pacing electrical outputs from the co-implanted pacemaker or defibrillator and immediately triggers an ultrasonic transmission to the Electrode to pace the LV for bi-ventricular pacing.
- Sense Only This is a sensing mode that disables LV pacing but allows the device to track, count, and transmit RV Pacing Spike Detection marker events.
- **Off** This mode disables pacing and sensing in the device. This is the factory default setting of the device.

In RV Synchronous mode the Pulse Generator may be programmed to fixed settings for the transmit level and pulse width. The pulse width is analogous to the pacing pulse width in a conventional pacing pulse. The setting of this pulse width determines the delivered pulse width for the LV pace pulse. The transmit level does not correlate to a specific electrical pacing voltage amplitude. The transmit level is related to the intensity of the ultrasonic output field and is indirectly correlated to the delivered pace pulse amplitude.

The Pulse Generator may be programmed to one of three targeting modes. Targeting is essential for efficient transfer of energy from the Pulse Generator to the Electrode. Targeting sends a series of short ultrasonic pulses toward the last known region or location of the Electrode and senses the Electrode's electrical output response. A sufficient electrical response indicates that the Pulse Generator is focused on the Electrode.

- Nominal This is the default targeting mode in the Pulse Generator. This mode uses the recent history of electrical responses to the targeting pulses to gauge the systems effectiveness on targeting the Electrode.
- **Reduced Global Search** This targeting mode is used in circumstances where the system would otherwise use a significant number of targeting pulses to unsuccessfully locate the Electrode. This mode is used to conserve energy usage in the system.
- Alternate The Alternate targeting mode is used in circumstances where the electrical output is somewhat variable. This algorithm does not rely on prior history related to the amplitude output signals.

To program the Pulse Generator parameters:

- 1. Select the [RV SYNCHRONOUS], [SENSE\_ONLY], or [OFF] button.
- **2.** If [RV SYNCHRONOUS] is selected then select the Transmit Level and the Pulse Width settings for the device.
- **3.** If [RV SYNCHRONOUS] is selected then select the [NOMINAL], [REDUCED GLOBAL SEARCH], or [ALTERNATE] button.
- **4.** Select the [PROGRAM] button.

There are 3 set capture threshold buttons to the right of the Transmit Level and Pulse Width selections. These are used to record values onto the report that have been determined to be the capture threshold for the Transmit Level and Pulse Width as tested in various postures, i.e. supine, sitting, and/or standing. Select the icon or the value display area to set these values to those that are the currently active in the Transmitter. These values are not stored in the Transmitter but do appear on the print report as an indication that a capture threshold was determined during the follow-up session.

### 2.5 PATIENT INFORMATION AND DEVICE TRACKING

| PATIE                 | 1                               | HOSPITAL     |   |   |   |     |        |       |      |      |   |       |
|-----------------------|---------------------------------|--------------|---|---|---|-----|--------|-------|------|------|---|-------|
| PA                    |                                 | ELECTRODE ID |   |   |   |     |        |       |      |      |   |       |
| FIKST                 | TENT                            | _            |   |   |   |     | IMPL   | ANTDA | ТЕ   |      |   |       |
| LAST                  | NAME                            |              |   |   |   | _ , | BATTER |       | EL 3 | 100  |   |       |
| PHYSICIAN BATTERY S/N |                                 |              |   |   |   |     |        |       |      |      |   |       |
| • 1                   | 1234567890-= 🖛                  |              |   |   |   |     |        |       |      |      |   |       |
| ТАВ                   | q                               | w            | е | r | t | У   | u      | i     | 0    | р    |   | ] \   |
| CAPS<br>LOCK          | a                               | S            | d | f | g | h   | j      | k     |      | ;    | • | ENTER |
| SHIF                  | SHIFT Z X C V b n m , . / SHIFT |              |   |   |   |     |        |       |      |      |   |       |
| CLEAR SPACE           |                                 |              |   |   |   |     |        |       |      |      |   |       |
|                       | PROGRAM                         |              |   |   |   |     |        |       |      | GRAM |   |       |

#### **Figure 11: Enter Patient Information Screen** Accessible by pressing the [PATIENT] button from the main menu (Figure 4)

The tracking of patients and devices is an important safety and regulatory requirement. Information must be entered into the Pulse Generator using the Programmer (Figure 11), and an Implanted Device Tracking Registration Form must be completed and returned to EBR Systems, Inc.

To enter a Patient Information data field, select the data field to highlight it and then use the on-screen keyboard to enter alphanumeric information. Obtain the serial number from the packaging, registration cards, or patient records and check for its correct entry. Check other data entry information against patient records. Selecting the Battery Model data field will display the Select Battery Model dialog box.

Select [PROGRAM] to communicate and confirm the changes to the Pulse Generator.

An Implanted Device Tracking Registration Form and a Patient Device Identification Card are included in each device package and should be completed promptly at the time of the implant procedure. The tracking form is generic and allows for 1-4 devices to be registered on a single form. One copy of the Registration Form should be kept with the procedure/patient record and one copy must be returned to EBR Systems. The Patient Device Identification Card is provided to the patient. Self-adhesive serial number labels are included in each package and can be conveniently applied to the Registration Form and to patient records as may be required.

Implanted Device Tracking Registration Forms should be returned or faxed to EBR Systems, Inc. Please refer to the cover page of this document for EBR Systems' address and fax number.

## 2.6 TEST AND EVALUATION TOOLS

#### 2.6.1 Initializing Synchronization with the Co-Implant

The WiSE CRT System relies on detecting RV pacing electrical outputs (spikes) from the co-implanted pacemaker or defibrillator. The WiSE CRT Pulse Generator must be initialized with specific right ventricular pacing pulse width from the co-implanted device to reliably discriminate right ventricular pacing from atrial pacing. This must be done at implant and may be re-initialized during follow-up.

| Ensure that the co-implanted device is                                                                 | consistently pacing.                                                                                       |   |
|----------------------------------------------------------------------------------------------------|----------------------------------------------------------------------------------------------------|---|
| NOTE: For dual chamber mode, th<br>to a value AT LEAST 0.3ms above<br>A setting of 1.0ms is recommende | ne RA pacing pulse width must be set<br>or below the RV pacing pulse width.<br>ad for the RA pacing pulse. |   |
| The co-implanted device must hav                                                                       | e Auto Capture set to OFF.                                                                                 |   |
| Press [PROCEED] when co-implant se                                                                     | tup is complete.                                                                                           |   |
|                                                                                                    |                                                                                                    |   |
|                                                                                                    |                                                                                                    |   |
|                                                                                                    |                                                                                                    | V |
|                                                                                                    |                                                                                                    |   |

Figure 12: Co-implant Synchronization Screen

Accessible by pressing the [CO-IMPLANT SYNCHRONIZATION] button from the main menu (Figure 4)

The process requires the operator to interact with both the co-implant device and with the Pulse Generator. More specifically, the co-implant device must be programmed to specific values for the RV pacing pulse width and the atrial pacing pulse width.

Select the [INITIALIZATION] button after the process has started to start over.

On-screen directions are provided in the text area to set up the co-implant parameters and verify the initialization (Figure 12):

- **1.** Set the co-implant to provide RV pacing.
- 2. Set the co-implant ventricular and atrial pacing pulse widths within the required bounds. The WiSE CRT Transmitter must be initialized with the pacing pulse widths being used by the co-implanted device. The right ventricular pacing pulse width of the co-implant pacemaker must be programmed at or above 0.35 ms. In dual chamber modes, where atrial pacing may be expected, the right atrial pacing pulse width of the co-implant pacemaker must be programmed at least 0.3 ms above or below the right ventricular pulse width. A setting for right atrial pulse width above 1.0ms is most effective for the Pulse Generator to distinguish atrial pulses from ventricular pulses.
- **3.** Select the [PROCEED] button to confirm that the co-implant is providing RV pacing. The Enter Co-Implant Pacing Pulse Widths dialog box (Figure 13) will appear for the operator to specify the RV pacing pulse widths being used. Select the scroll-up and scroll-down buttons to enter the RV pacing pulse width. RV pulse width value selections may not exactly match the resolution value of the co-implant. In this case select the value that is the closest to the actual programmed value in the co-implant. Select [ACCEPT] to use the pulse width value and begin the initialization. Select [CANCEL] to start the process from the beginning.

| ENTER CO-IMPLANT PACING PULSE WID                                                                                                    | THS            |  |  |  |  |  |  |
|----------------------------------------------------------------------------------------------------|----------------|--|--|--|--|--|--|
| Is the co-implanted device set to a single or dual ch                                                                                                    | amber mode?    |  |  |  |  |  |  |
| For dual chamber modes, the RA pacing pulse width<br>must be set to a value AT LEAST 0.3ms above or<br>below the RV pacing pulse width. A setting of 1.0ms<br>is recommended for the RA pacing pulse. Refer to<br>the Instructions for Use for more information. |                |  |  |  |  |  |  |
| Set the nearest RV pacing pulse width settin<br>co-implanted device, then press ACCE                                                                                                    | g of the<br>PT |  |  |  |  |  |  |
| RV pulse width (ms) $0.40$                                                                                                    |                |  |  |  |  |  |  |
| ACCEPT CANCEL                                                                                                    |                |  |  |  |  |  |  |

Figure 13: Enter Co-Implant Pacing Pulse Widths dialog box

- **4.** Use the Marker Events to confirm that the Pulse Generator is sensing RV pacing electrical outputs. The RV Pace Detect icon should be flashing in the Marker Event section of the Pulse Generator Status Bar and analog output marker events should be visible on the recording system. Confirm that the marker events are synchronized to RV pacing with the ECG on the recording system.
- 5. The progress bar will reach 100% when synchronizing with the co-implanted device completes. If the Pulse Generator is unable to synchronize with the co-implant, the user will be shown a message "RV Pacing Spike Initialization unsuccessful" and can press the [PROCEED] button to start over. Once co-implant synchronization has succeeded the user can select the [PROCEED] button to confirm to the Pulse Generator that it is tracking RV pacing electrical outputs. Select the [GO BACK] button to start the process over.

#### 2.6.2 Set-Up the Alignment of the Transmitter Model 4000 with the Acoustic Window

To pace the LV with the Electrode an ultrasonic pulse from the Transmitter is emitted and targeted to the location of the Electrode. For this to be done efficiently, the Transmitter Model 4000 must be implanted above an acoustic window (a lung-free, bone-free path) to the Electrode. The Transmitter is composed of transducers arranged as an array with active dimensions of 2.4 cm by 3.2 cm on one side of the enclosure. The acceptability and optimization of alignment of the Transmitter's transducer array can be done at implant and at follow-up.

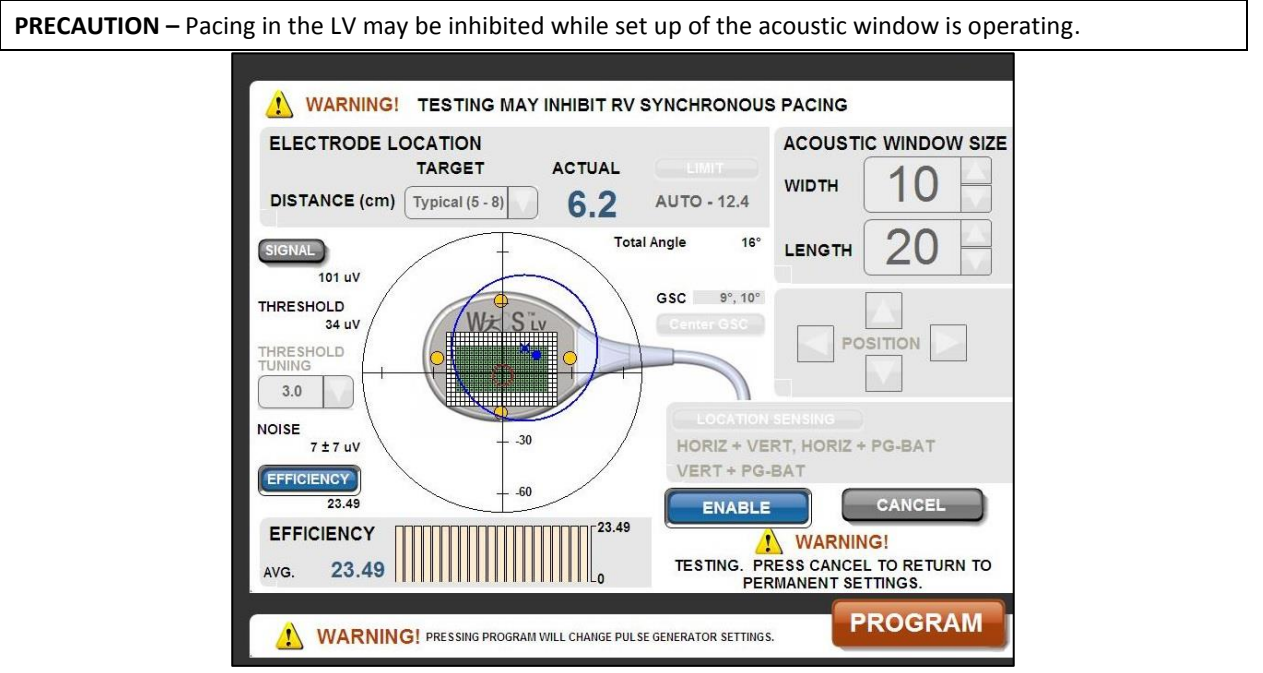

Figure 14: Transmitter Model 4000 Setup Acoustic Window Screen Accessible by pressing the [ACOUSTIC WINDOW] button from the main menu (Figure 4)

The setup of the acoustic window evaluates the position of the Transmitter array relative to the Electrode position. The on-screen display shows a graphic of the measured sensing and efficiency values in real time as the Transmitter locates the Electrode (Figure 14). This is useful for monitoring the effect of the current selection being tested. The following characteristics are visible in the graphic display:

- The array elements and position currently programmed in the Transmitter are illustrated in green.
- The array elements and position that are currently being tested are outlined with a tan border. The number of elements and position to be tested is adjustable.
- Information related to the general location and distance to the Electrode, relative to the face of the Transmitter, is continuously displayed as a blue dot on the graphic and as an ACTUAL distance value above the graphic.
- The graphic depicts a circular representation of the full 180-degree hemisphere beneath the Pulse Generator, with tick marks along the x- and y-axes indicating +/- 30 and 60 degrees. The targeting zone for locating the Electrode is shown by a blue circle, the center of which is shown by a blue "x". This "x" and the corresponding target zone may be positioned anywhere within the 180-degree hemisphere. The blue dot is expected to be within the target zone and generally near its center.
- A data area below the graphic display indicates either sensed signal levels or efficiency measurements related to the alignment of the Transmitter with the Electrode. The signal data are the electrical amplitudes output by the Electrode and sensed by the Transmitter in response to a targeting pulse. They are used to determine whether the Transmitter is sufficiently focused on the Electrode. The Efficiency is a relative measure of improvements in energy transfer when compared to other tested

values. Both the signal and efficiency data are displayed as a moving histogram. Select [EFFICIENCY] button or select [SIGNAL] button to the left of the graphic to alternate the data display.

- One or more location sensing channels being used by the system to locate the Electrode are highlighted by yellow dots in the graphic display. These are in the general location for the sense electrodes arranged on the image of the Transmitter. If the system is using the battery battery location sensing channel this will be shown as two yellow dots on the cable graphic. The sensing channel configuration being used is also displayed to the right of the graphic and as described below can be selected and programmed. Select the [LOCATION SENSING] button to open a dialog box for selecting sensing channel configurations.
- Data values related to the sensing signals used by the system to locate the Electrode are displayed to the left of the graphic. EFFICIENCY indicates a relative measure of the energy transfer efficiency. SIGNAL indicates the relative strength of the sensing signal used to locate the Electrode. NOISE is the background electrical signal noise present in the sensing signal. THRESHOLD is a function of the noise and a statistical history of the noise. The system uses the sensed signals above the threshold to determine whether the ultrasound pulse is targeted on the Electrode. The higher the signal is above the noise, the more statistically likely it is that the targeting is accurate. The function can be modified by selecting a THRESHOLD TUNING setting in the pull-down menu.

At implant or at discharge, set up of acoustic window alignment with the Transmitter's transducer array should always be completed. At follow-up, set up of acoustic window alignment with the Transmitter's transducer array may be used to optimize the service life of the battery. To use the Programmer for this assessment:

- **1.** Adjust the Acoustic Window Size, i.e. the number of the array elements, to test by selecting the up/down buttons for the Width and Length of active elements to be used. As this is adjusted the graphic display will outline the elements to be tested with a white/tan border.
- **2.** Adjust the position of the array section being tested by selecting the Position arrow buttons. The position of the array will adjust Up, Down, Left, Right within the graphic display.
- **3.** Position the "x" representing the center of the target zone at the expected Electrode location, by touching the desired center of the target zone with a finger or stylus. If the Electrode has been previously found and tracked, a red ellipse will be displayed indicating the average location of the electrode. The "x" may be placed within that ellipse manually by tapping at the new location, or by pressing [CENTER GSC] which will automatically adjust it to the center of the ellipse.
- 4. Select a TARGET range from the Transmitter to the Electrode's location by selecting a DISTANCE using the pull-down menu. The DISTANCE is used by the system to focus the Pulse Generator's ultrasound output. The measured range is displayed as the ACTUAL in this screen area. The selections for the DISTANCE are in centimeters of separation between the Electrode and the Transmitter face and include [Close (< 4)], [Near (4 5)], [Typical (5 8)], and [Far (> 8)]. The DISTANCE is normally selected based on the ACTUAL distance reported. If the Electrode is at a large angle, performance may be improved by selecting a DISTANCE that is greater than the ACTUAL distance displayed. The DISTANCE pull-down menu also contains a setting labeled OFF. Selecting OFF may be preferable for especially large Transmitter-to-Electrode angles (total angle > 45°). The TOTAL ANGLE is displayed to the upper right of the graphic display area.
- 5. Select the sensing distance [LIMIT] button to open the Select Distance Limit dialog box (Figure 15) to select the sensing range. When the CLOSE distance is set to AUTO, the system automatically calculates the minimum sense blanking distance. In many cases, targeting can be improved by manually selecting a CLOSE sensing distance. Typically choose a CLOSE distance that is at least 2cm less than the expected minimum Electrode distance. The FAR distance is typically set to at least 2cm farther than the expected maximum Electrode distance, up to a maximum of 16.9cm. Select [ACCEPT] or [CANCEL] to close the dialog box.

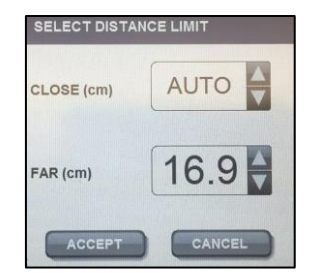

Figure 15: Select Distance Limit dialog box

6. Select the system's sensing configuration by selecting a LOCATION SENSING CHANNEL from the Select Location Sensing dialog box (Figure 16). The configuration may be selected from a single sensor or from dual sensor pairs. These pairs represent combinations of sensing electrodes on the exterior of the Transmitter and Battery. Up to four selections can be made and can be mixed between single and dual sensors. The system will dynamically rotate the use of these sensors. The rotation occurs during operation at times when the system determines that sensing is inconsistently targeting the Electrode. Select one to four buttons between the Single and Dual columns. Alternatively, the [OPTIMAL SINGLE] or [OPTIMAL DUAL] selections are an automated feature which the system uses to self-select a sensing configuration. Select [ACCEPT] or [CANCEL] to close the dialog box.

| SELECT LOCATION SENSING             |                                   |
|-------------------------------------|-----------------------------------|
| Select up to 4 sensors for rotation | on or 'Optimal' for an evaluation |
| Single Sensors                      | Dual Sensors                      |
| Pulse Generator Horizontal          | Horizontal + Vertical             |
| Pulse Generator Vertical            | Horizontal + Battery              |
| Pulse Generator / Battery           | Vertical + Battery                |
| Battery / Battery                   |                                   |
| OPTIMAL SINGLE                      | OPTIMAL DUAL                      |
| ACCEPT                              | CANCEL                            |

Figure 16: Select Location Sensing dialog box

- 7. Select the [ENABLE] button to initiate the test process.
- 8. Monitor the graphic and the data display areas to assess the test performance. A beat-by- beat update of the Signal or Efficiency data will be displayed in the bar graph area scaled between 0 and the maximum value measured. The average of all values will be displayed as a number. Also, beat by beat, the data values related to the sensing signals will be updated. The LOCATION SENSING CHANNEL with the best efficiency should be used to improve system performance. Monitor the Marker Events during the testing. The display will show the counts of RV Pace Detect events and Transmit Events next to the flashing icons.
- **9.** During the test the [PROGRAM] button will be enabled. Select [PROGRAM] to permanently set the Pulse Generator to the array size, position, distance limits, and sensing configuration being tested. You can only program the settings while the test is in operation.
- **10.** The test process will continue until cancelled, until the communication with the Pulse Generator is interrupted, or until a Main Menu button is selected to change to another screen. Select the [CANCEL] button to end the test. The Pulse Generator will return to its programmed mode of operation.

#### 2.6.3 Set-Up the Alignment of the Transmitter Model 4100 with the Acoustic Window

To pace the LV with the Electrode an ultrasonic pulse from the Transmitter is emitted and targeted to the location of the Electrode. For this to be done efficiently, the Transmitter must be implanted above an acoustic window (a lung-free, bone-free path) to the Electrode. The Transmitter Model 4100 is composed of transducers arranged as an array with active dimensions of 0.8 cm by 2.4 cm on one side of the enclosure. The testing and optimization of alignment of the Transmitter's transducer array can be done at implant and at follow-up.

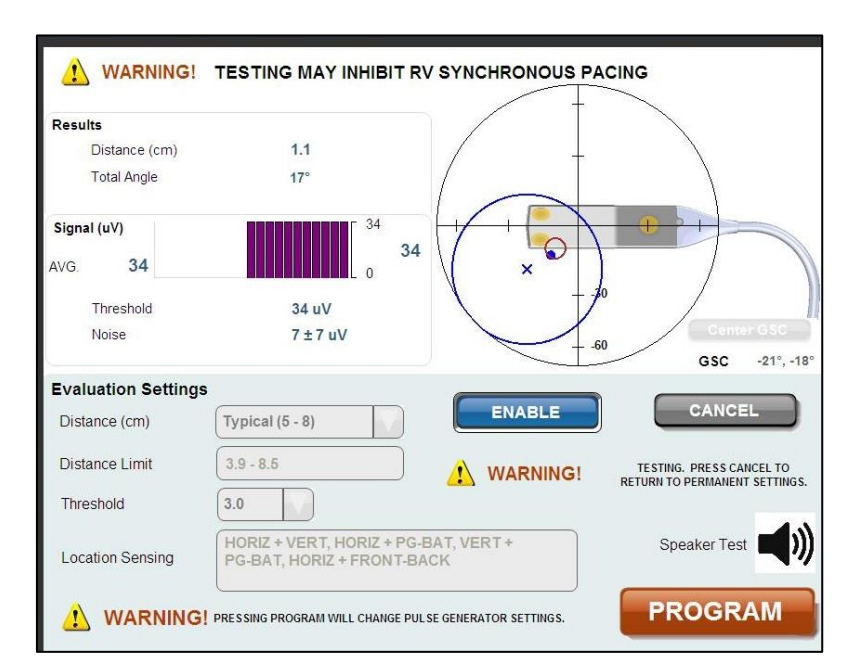

**PRECAUTION** – Pacing in the LV may be inhibited while set up of the acoustic window is operating.

Figure 17: Transmitter Model 4100 Setup Acoustic Window Screen

Accessible by pressing the [ACOUSTIC WINDOW] button from the main menu (Figure 4)

The set-up of the acoustic window evaluates the position of the Transmitter array relative to the Electrode position. The array elements that are currently being tested are not adjustable. The entire array area of 0.8 cm by 2.4 cm is active during the testing. The on-screen display shows the location and sensing signal values as measured in real time as the Transmitter locates the Electrode (Figure 17). This is useful for monitoring the effect of the current selections being tested. The following characteristics are visible in the graphic display:

- Information related to the general location and distance to the Electrode, relative to the face of the Transmitter, is continuously displayed as a blue dot on the graphic and as actual distance and angle values in the Results next to the graphic.
- The graphic depicts a circular representation of the full 180-degree hemisphere beneath the Pulse Generator, with tick marks along the x- and y-axes indicating +/- 30 and 60 degrees. The targeting zone for locating the Electrode is shown by a blue circle, the center of which is shown by a blue "x". This "x" and the corresponding target zone may be positioned anywhere within the 180-degree hemisphere. The blue dot is expected to be within the target zone and generally near its center.
- One or more location sensing channels being used by the system to locate the Electrode are highlighted by yellow dots in the graphic display. These are in the general location for the sense electrodes arranged on the image of the Transmitter. The location sensing channel configuration being used is also displayed below the graphic and as described below can be selected and programmed.

• Data areas to the left of the graphic display indicates sensed signal levels related to the alignment of the Transmitter with the Electrode. The Signal ( $\mu$ V) data are the electrical amplitudes output by the Electrode as sensed by the Transmitter in response to a targeting pulse and are used to indicate the relative strength of the sensing signal used to locate the Electrode. Noise is the background electrical signal noise present in the sensing signal. Threshold is a function of the noise and a statistical history of the noise. They are used to determine whether the Transmitter is sufficiently focused on the Electrode. The signal data itself is displayed as an absolute value and as a moving average. The system uses the sensed signals above the threshold to determine whether the ultrasound pulse is targeted on the Electrode. The higher the signal is above the noise, the more statistically likely it is that the targeting is accurate. The function can be modified by selecting a Threshold setting in the pull-down menu.

At implant or at discharge, set up of acoustic window alignment with the Transmitter's transducer array should always be completed.

To use the Programmer for this assessment:

- 1. Position the "x" representing the center of the target zone at the expected Electrode location, by touching the desired center of the target zone with a finger or stylus. If the Electrode has been previously found and tracked, a red ellipse will be displayed indicating the average location of the electrode. The "x" may be placed within that ellipse manually by tapping at the new location, or by pressing [CENTER GSC] which will automatically adjust it to the center of the ellipse.
- 2. Select a targeting range from the Transmitter to the Electrode's location by selecting a Distance (cm) using the pull-down menu. The Distance is used by the system to focus the Pulse Generator's ultrasound output. The measured range is displayed as an actual value in the Results screen area. The selections for the Distance is in centimeters of separation between the Electrode and the Transmitter face and include [Close (< 4)], [Near (4 5)], [Typical (5 8)], and [Far (> 8)]. The Distance is normally selected based on the measure value reported. If the Electrode is at a large angle, performance may be improved by selecting a Distance that is greater than the measured distance displayed. The Distance pull-down menu also contains a setting labeled "Off". Selecting "Off" may be preferable for especially large Transmitter-to-Electrode angles (total angle > 45°). The Total Angle is displayed to the Distance measured value.
- **3.** Select the Distance Limit display area to open the Select Distance Limit dialog box (Figure 18) to select the sensing range. When the CLOSE distance is set to AUTO, the system automatically calculates the minimum sense blanking distance. In many cases, targeting can be improved by manually selecting a CLOSE sensing distance. Typically choose a CLOSE distance that is at least 2cm less than the expected minimum Electrode distance. The FAR distance is typically set to at least 2cm farther than the expected maximum Electrode distance, up to a maximum of 16.9cm. Select [ACCEPT] or [CANCEL] to close the dialog box.

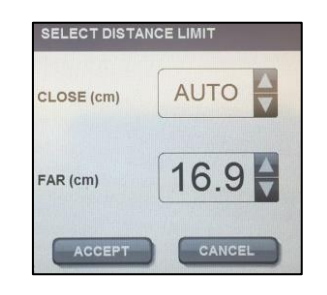

Figure 18: Select Distance Limit dialog box

4. Select the Location Sensing configuration display area to open the Select Location Sensing dialog box (Figure 19). The configuration may be selected from a single sensor or from dual sensor pairs. These pairs represent combinations of sensing electrodes on the exterior of the Transmitter and Battery. Up to four selections can be made and can be mixed between single and dual sensors. The system will dynamically rotate the use of these sensors. The rotation occurs during operation at times when the system determines that sensing is inconsistently targeting the Electrode. Select one to four buttons between the Single and Dual columns. Alternatively, the [OPTIMAL SINGLE] selection is an automated feature which the system uses to self-select a sensing configuration. Select [ACCEPT] or [CANCEL] to close the dialog box.

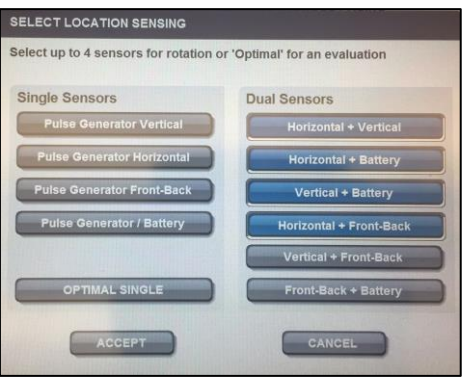

Figure 19: Select Location Sensing dialog box

- 5. Select the [ENABLE] button to initiate the test process.
- 6. Monitor the data display areas to assess the test performance. A beat-by- beat update of the Signal level value will be displayed. The average of all values will be displayed as a number. Monitor the Marker Events during the testing. The display will show the counts of RV Pace Detect events and Transmit Events next to the flashing icons.
- **7.** During the test the [PROGRAM] button will be enabled. Select [PROGRAM] to permanently set the Pulse Generator to the distance limits and sensing configuration being tested. You can only program the settings while the test is in operation.
- **8.** The test process will continue until cancelled, until the communication with the Pulse Generator is interrupted, or until a Main Menu button is selected to change to another screen. Select the [CANCEL] button to end the test. The Pulse Generator will return to its programmed mode of operation.

#### 2.6.4 Transmitter Model 4100 Speaker Test for Battery

An audible notification exists in the Transmitter Model 4100 to indicate the progression of the depletion of the implanted battery. The audible notification may be tested from the Setup Acoustic Window screen (Figure 17) to determine whether the notification can be perceived by the patient:

1. Select the Speaker Test button. The Speaker Test dialog box (Figure 20) will be displayed for 8 seconds while the speaker in the Transmitter emits the audible notification sequence (five half-second audible tones, separated by one second silence between tones).

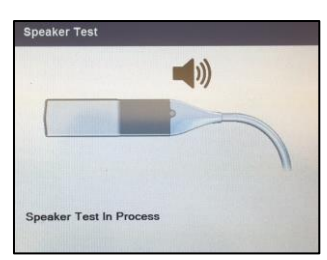

Figure 20: Transmitter Model 4100 Speaker Test dialog box

#### 2.6.5 Initiating Temporary LVOO Mode

The Pulse Generator may be programmed to temporarily deliver asynchronous pacing to the LV (Figure 21).

**PRECAUTION** – In Temporary LVOO mode the Pulse Generator delivers pacing without synchronizing its output with the co-implanted device. Ensure that the co-implanted rate is lower than the LV rate to avoid competitively pacing the ventricles. Ensure that any co-implant anti-tachy therapies are disabled or reprogrammed such that Temporary LVOO pacing is not sensed by the co-implant's detection algorithms.

| <u>()</u> | VOO MODE ACTIVE<br>PRESS CANCEL TO RETURN TO PERMANENT<br>SETTINGS | PACING RATE (BPM) 70<br>TRANSMIT LEVEL 1.5<br>PULSE WIDTH (ms) 0.4 |
|-----------|--------------------------------------------------------------------|--------------------------------------------------------------------|
|           | TEMPORARY VOO MODE                                                 | CANCEL<br>HE LV ASYNCHRONOUSLY.<br>YOLD COMPETITIVE PACING         |
|           | SET PACING RATE                                                    |                                                                    |
|           |                                                                    |                                                                    |
|           | SET TRANSMIT ENERGY                                                |                                                                    |
|           |                                                                    | USE NOMINAL SETTINGS                                               |
|           |                                                                    | TRANSMIT LEVEL 3.0<br>PULSE WIDTH (ms) 0.4                         |
|           | WARNING! PRESSING PROGRAM WILL CHANGE PULSE GENERATOR<br>SETTINGS. | PROGRAM                                                            |

Figure 21: Temporary LVOO Mode Screen

Accessible by pressing the [TEMPORARY LVOO MODE] button from the main menu ((Figure 4)

To program the Pulse Generator to temporary LVOO mode:

- **1.** Select the Pacing Rate, Transmit Level and Pulse Width.
- **2.** Select the [ENABLE] button.

Select [CANCEL] button to terminate the temporary pacing and return to the programmed mode. If at any time the communication link between the Programmer and Pulse Generator is lost, the temporary LVOO mode will be automatically cancelled by the Pulse Generator.

## **3** SYSTEM EVALUATION DURING IMPLANT AND FOLLOW-UP

### 3.1 INITIALIZING THE SYSTEM

The Battery and Transmitter must be within their pockets, and the pockets flushed with sterile saline to remove air, in order to initialize the system. The Electrode and the Pulse Generator are not active until the Pulse Generator has been initialized using the Programmer. Once the Electrode has been implanted, initializing the Transmitter is important for optimal performance of the system.

To complete the initialization of the System:

- 1. Establish a Programming session (a communication link) with the Pulse Generator.
- 2. Program patient information into the Pulse Generator.
- **3.** Ensure that the co-implant is set to a mode to promote RV stimulation, and that the RV pacing pulse width is set to the value entered during co-implant synchronization.
- 4. Set up sensing for Co-Implant Synchronization.
- 5. Set up the acoustic window so that it is optimized for the alignment of the transmitter.
- **6.** Assess the EKG for bi-ventricular pacing. Observe changes in the EKG to confirm that the system is tracking the co-implant and LV pacing is being achieved with the system.

### 3.2 BATTERY MODEL SELECTION

For the Pulse Generator to estimate the service life of the Battery module it must know which Battery Model has been connected. This is done at the time of Battery implant. At the first connection of the Programmer to the Pulse Generator after Battery connection, the Programmer will display a Select Battery Model dialog box. Select the Battery Model that is connected to the Pulse Generator and then select the [PROGRAM] button.

## 3.3 BATTERY STATUS AND END OF SERVICE

The energy usage is monitored by the Pulse Generator to estimate and report on the service life of the Battery module. Energy usage is based on the individual settings and specific power usage of the device. The Programmer provides an end of service (EOS) date on the Programmer screen and on the printout as highlighted in Figure 22. Regular device checks are a critical component of care and the EOS date must be reviewed at each device check. At EOS, the transmitter will no longer provide ultrasound transmissions. Replace the Battery module immediately if the Programmer indicates EOS has been reached.

The EOS date is used for determining the Recommended Replacement Time (RRT). The RRT is 3 months before the EOS date reported on the screen and printout. If the EOS date is 3 months or less on the day of the device check, then the patient should be scheduled for a procedure to replace the Battery. The Battery is replaced without removing or replacing the Transmitter. In addition to the RRT, the battery voltage is measured by the Pulse Generator and the remaining battery capacity is estimated. These are also reported as highlighted in Figure 22.

When the battery voltage for the implanted battery reaches 2.6V, the implanted Pulse Generator will generate a patient notification consisting of twenty (20) half-second audible tones separated by one second of silence between tones. This patient alert notification repeats every eight (8) hours, until either the battery is replaced or the system is programed with settings that extend battery longevity (e.g. lower transmit levels and wider pulse widths could be used to increase battery life). The audible notification may be tested from the Setup Acoustic Window screen (Figure 17) to determine whether the audible notification can be perceived by the patient (see section 2.6.4)

*IMPORTANT!* Audible patient notification for Battery voltage level is only available with the Transmitter Model 4100.

The Pulse Generator Status bar and the Report Data area will contain indications of the battery status. The measured battery voltage is reported, an estimate of the remaining battery capacity is provided, and an estimated date of end of service is reported.

| System Report                  | Patier<br>Smit<br>Patier<br>123<br>Physic<br>Dr. 6 | Patient Smith, J. Patient ID 123456789 Physician Pr. Cardiology Pacing Hospital Dr. Cardiology Physician Physician P |             |                                    |      |                                 |                        |          |       |
|--------------------------------|----------------------------------------------------|----------------------------------------------------------------------------------------------------|-------------|------------------------------------|------|---------------------------------|------------------------|----------|-------|
| 22 September 2017 12:54:19     | Mode<br>410                                        | Model Serial Number Implant Date<br>4100 T00117 DD MM YYYY                                                                                                    |             | SETT<br>RV Synch<br>Transmit Level |      | SETTIN<br>V Synchro<br>it Level | INGS<br>Ironous<br>2.5 |          |       |
| Battery                        | 10                                                 |                                                                                                    |             |                                    |      |                                 | Pulse V                | lidth    | 0.2ms |
| Status                         | OK                                                 |                                                                                                    |             |                                    |      |                                 |                        | BATTER   | 2Y    |
| Power On Date                  | 08 September 201                                   | .7                                                                                                    | (14 days    | ago)                               |      |                                 |                        | DATIE    |       |
| Remaining Capacity             | 46%                                                |                                                                                                    |             | 10.00                              |      |                                 | Capacity               | 46%      |       |
| Voltage                        | 2.80V                                              |                                                                                                    | (EOS 2.10V) |                                    |      | Voltage                         | 2.80\                  | 1        |       |
| EOS Estimate                   | 16 May 2021                                        |                                                                                                    | (1332 da    | ys from                            | now) |                                 |                        |          |       |
| Battery Type                   | Model 3000                                         |                                                                                                    |             | 1.1.1.1                            |      |                                 | 3                      | STATUS I | NFO   |
| HISTORY (over last 1 days)     |                                                    |                                                                                                    |             | Count                              |      |                                 |                        |          |       |
| RV Pacing Spikes below 140 bpm | 67 detection                                       | s/min                                                                                                    |             | 58823                              |      |                                 |                        |          |       |
| BiV Pacing                     | 100%                                               |                                                                                                    | 1           | 58819                              |      |                                 | 4                      |          |       |
| TRANSMITTER SETTINGS           |                                                    |                                                                                                    |             |                                    |      |                                 |                        |          |       |
| Mode                           | RV Synchrone                                       | ous                                                                                                    |             |                                    |      |                                 |                        |          |       |
|                                |                                                    |                                                                                                    |             |                                    |      |                                 |                        |          |       |

Screen is accessible by pressing the [REPORT] button from the main menu (Figure 4)

## 3.4 BATTERY LONGEVITY

**WARNING** – *Early Battery Depletion*: Higher than expected energy requirements for transmitting ultrasound to activate the Electrode may result in early depletion of the Battery. Patient follow-up every 3 months is required to assess Battery capacity and projected longevity (i.e. service life). Discuss with each patient the importance of their regular device check as a critical component of their care. Advise the patients that if they become symptomatic again, similar to their condition before the WiSE CRT System was implanted, they should contact their physician at the implanting center. Advise the patient that their WiSE CRT System can only be assessed at their implanting center. Prior to obtaining the patient's consent for the procedure, discuss with each patient that Battery replacements will be required. Discuss the following important topics:

- 1. The surgical process of Battery removal and replacement.
- 2. In clinical investigations, the battery was replaced at between 8 months and 3 years.
- 3. The patient may need a Battery replaced each year.
- **4.** The Battery use and prediction for how long it will last can only be determined at a follow-up visit at their implanting center.

The longevity of the Battery is affected by several important operating conditions that vary for each implanted system. The following recommendations should be considered to improve the efficiency of the system:

| RECOMMENDAT    | IONS TO IMPROVE PROJECTED BATTERY LONGEVITY                                                   |
|----------------|-----------------------------------------------------------------------------------------------|
| During implant | • The distance between the Electrode and the face of Transmitter array is 10 cm or less.      |
| procedures     | • The Electrode and the face of the Transmitter array is 30° or less from array-normal.       |
|                | • Implant the Transmitter securely to the inter-costal muscle over an acoustic window         |
|                | (lung-free and rib-free transmission path to potential LV implant sites) that is at least 1cm |
|                | x 2.5cm.                                                                                      |
|                | • Implant the Electrode in excitable tissue with an acute electrical capture threshold less   |
|                | than 2V at 0.5 ms pulse width.                                                                |
| During patient | • Optimize programmed transmit level and pulse width setting to achieve consistent left       |
| follow-up      | ventricular pacing while maximizing battery longevity. When possible, lower transmit          |
| visits         | levels and wider pulse widths should be used to increase battery life.                        |
|                | • Refer to the WiSE CRT report for battery end of service (EOS) estimate that is generated    |
|                | by the Programmer and based on the system's current settings. For more information on         |
|                | the WiSE CRT report, see section 3.3, Battery Status and End of Service.                      |

The projected battery longevity in years is shown in the following tables for different WiSE CRT Transmitter model and Battery model combinations. As shown, battery longevity is affected by pacing rate and the programmed settings, such as the transmit level and pulse width.

**IMPORTANT!** Projected longevity estimates are based on accelerated battery discharge data, device modeling and typical shelf life storage time. Do not interpret these values as precise numbers.

| TRANSMITTER MODEL 4000 ASSUMING 100% TRACKING AND PACING |         |             |                |             |          |                              |  |  |  |
|----------------------------------------------------------|---------|-------------|----------------|-------------|----------|------------------------------|--|--|--|
| Battery                                                  | Usage   | Pacing Rate | Transmit Level | Pulse Width | Aperture | Projected Longevity (years)* |  |  |  |
| Model 3000                                               | Nominal | 70 ppm      | 4              | 0.3 ms      | 8x24     | 2.2                          |  |  |  |
| Model 3100                                               | Nominal | 70 ppm      | 4              | 0.3 ms      | 8x24     | 3.3                          |  |  |  |

**IMPORTANT!** Under extreme usage scenarios (i.e., pacing rate: 90 pmm, transmit level: 6, pulse width: 1.5ms), projected battery longevity with the Transmitter Model 4000 when using the Battery Model 3000 is 0.3 years, and when using the Battery Model 3100 is 0.4 years.

| TRANSMITTER MODEL 4100 ASSUMING 100% TRACKING AND PACING |         |             |                |             |          |                             |  |  |  |
|----------------------------------------------------------|---------|-------------|----------------|-------------|----------|-----------------------------|--|--|--|
| Battery                                                  | Usage   | Pacing Rate | Transmit Level | Pulse Width | Aperture | Projected Longevity (years) |  |  |  |
| Model 3000                                               | Nominal | 70 ppm      | 4              | 0.3 ms      | 8x24     | 3.0                         |  |  |  |
| Model 3100                                               | Nominal | 70 ppm      | 4              | 0.3 ms      | 8x24     | 4.5                         |  |  |  |

**IMPORTANT!** Under extreme usage scenarios (i.e., pacing rate: 90 pmm, transmit level: 6, pulse width: 1.5ms), projected battery longevity with the Transmitter Model 4100 when using the Battery Model 3000 is 0.7 years and when using the Battery Model 3100 is 1.0 year.

## 3.5 USING MARKER EVENTS

The WiSE CRT Pulse Generator communicates the occurrence of real-time operational events to the Programmer using the RF communication link. The Programmer provides two types of outputs to signal the occurrence of these events: 1) via flashing indicator icons on the display and 2) via an analog output channel that when connected to typical recording equipment aligns the event signal output with ECG signals.

Two real-time operational events are communicated by the Pulse Generator with flashing icons and audible tones:

- **1.** The detection of an RV pacing electrical output spike originating from the co-implanted device, referred to as an *RV Pace Detect* event.
- **2.** The transmission of an ultrasonic pulse directed at the Electrode intended to pace the LV, referred to as a *Transmit Event*.

During Acoustic Window testing counts of events are displayed next to the icons. Audible tones are enabled by selecting or deselecting the speaker icon (Figure 23).

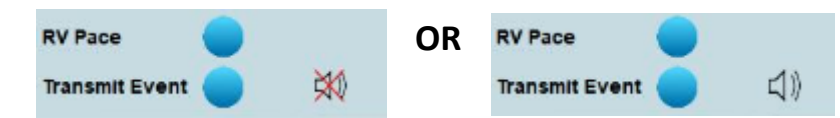

Figure 23: Marker event audible tones are enabled by selecting or deselecting the speaker icon

Marker events are dependent on the programmed settings and the operational mode of the Pulse Generator. In RV Synchronous mode:

- *RV Pace Detect* and *Transmit Event* occur with a pacing spike detection that triggers an ultrasound transmit.
- *RV Pace Detect* events occur with pacing spike detections that does not trigger an ultrasound transmit, for example if the detection occurs within the High Rate Limit Interval (430 ms) or the ultrasound transmission does not occur due to an inability to target the Electrode.

Marker Events are discernible on an analog output channel by interpretation of the polarity and the amplitude of square wave signals (Figure 24). The signal amplitude and pulse width, as well as a calibration output, for the signals may be established in the Programmer Set-up screen previously described (Figure 5). Inputting the analog signal into recording and display instrumentation that is monitoring the ECG will assist with set-up of the system, evaluation of operation, and troubleshooting. Marker Events are also discernible when the audio output is enabled.

| EVENT                                        | MARKER PULSE            | TONE            |
|----------------------------------------------|-------------------------|-----------------|
| <b>RV Pace Detect and Transmit Event</b>     | Full amplitude positive | High pitch tone |
| Asynchronous Transmit Event                  | 1/2 amplitude positive  | High pitch tone |
| <b>RV Pace Detect without Transmit Event</b> | Full amplitude negative | Low pitch tone  |

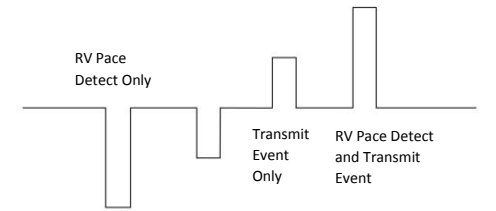

Figure 24: Marker event calibration sequence

## 3.6 TROUBLESHOOTING

| ISSUE DESCRIPTION | POSSIBLE CAUSE                                                                  | TROUBLESHOOTING AND CORRECTIONS                                                                                                    |
|-------------------|---------------------------------------------------------------------------------|----------------------------------------------------------------------------------------------------|
| No LV Pacing      | RV Synchronous mode<br>not programmed                                           | Reprogram Transmitter for synchronous pacing.                                                                                                    |
|                   | Co-implant is not pacing                                                        | <ul> <li>Check and reprogram co-implant device mode and rates.</li> </ul>                                                                                                    |
|                   | No RV pacing spike is being detected                                            | <ul> <li>Check that the co-implant is properly programmed for<br/>WiSE CRT RV spike detection. Reinitialize Pacing Spike<br/>Detection.</li> <li>Reinitialize Pacing Spike Detection to shorter RV pulse<br/>widths.</li> <li>Increase RV pace amplitude to test for improved<br/>detection</li> </ul>                                                                                                    |
|                   | Battery depleted, cable<br>fractured, not<br>connected, or<br>connector failed. | <ul> <li>Check system status with the Programmer. Replace<br/>Battery module when depleted.</li> </ul>                                                                                                    |
|                   | Failure of the Electrode OR Failure to target the Electrode                     | <ul> <li>Use Temporary LVOO pacing operation to check for Electrode output (pacing spike) at any energy setting.</li> <li>Evaluate locations of Electrode and Transmitter on previous and new chest X-rays to check for movement causing no targeting (no pacing spike).</li> <li>Use Acoustic Window set up to check for possible movement of the Electrode or the Transmitter causing poor targeting.</li> <li>Use Acoustic Window set up to improve targeting by choosing/optimizing [LOCATION SENSING] electrodes.</li> <li>Use Acoustic Window set up to adjust the [THRESHOLD TUNING] value to set a reasonable signal to noise threshold.</li> </ul> |
|                   | Transmit Energy set too<br>low                                                  | <ul> <li>Adjust Transmit Energy (Transmit Level, Pulse Width) to<br/>achieve LV pacing capture.</li> </ul>                                                                                                    |

| ISSUE DESCRIPTION                                   | POSSIBLE CAUSE                                                                 | TROUBLESHOOTING AND CORRECTIONS                                                                                                    |  |  |
|-----------------------------------------------------|--------------------------------------------------------------------------------|----------------------------------------------------------------------------------------------------|--|--|
| LV Pacing but not<br>Synchronized to RV             | Pulse widths not<br>programmed correctly in<br>co-implant                      | • Check and reprogram co-implant for correct pulse widths. Reinitialize Pacing Spike Detection.                                                                                                    |  |  |
|                                                     | Noise being sensed as RV pacing spikes.                                        | Investigate noise sources. Reinitialize Pacing Spike     Detection.                                                                                                    |  |  |
|                                                     | Temporary LVOO mode is active                                                  | Check the operational mode with the Programmer.                                                                                                    |  |  |
|                                                     | Pacing is synchronized to RA                                                   | <ul> <li>Check and reprogram co-implant for correct pulse<br/>widths. Reinitialize Pacing Spike Detection.</li> <li>The most reliable detection operation is with RA pulse<br/>widths &gt;1.0ms.</li> </ul> |  |  |
| No communication session can be                     | Programmer Failure                                                             | • Re-boot Programmer to run self-test. Communicate with an alternative Transmitter to check functionality.                                                                                                  |  |  |
| established with<br>the Pulse Generator             | Interference                                                                   | • Arrange patient and radio module to improve the signal strength.                                                                                                    |  |  |
|                                                     | Weak signal strength                                                           | • Check signal strength indicator. Arrange patient and radio module to improve the signal strength.                                                                                                    |  |  |
|                                                     | Battery depleted                                                               | Check patient records for device longevity history.                                                                                                    |  |  |
|                                                     | Battery cable fractured or<br>not connected                                    | • X-ray devices and check for cable fracture.                                                                                                    |  |  |
| Early Battery<br>Depletion                          | Reduction of the acoustic window Area                                          | <ul> <li>Use Acoustic Window set up to adjust use of<br/>Transmitter aperture.</li> <li>If necessary, reposition Transmitter in pocket.</li> </ul>                                                          |  |  |
|                                                     | Acoustic window area<br>larger than needed,<br>resulting in poor<br>efficiency | <ul> <li>Use Acoustic Window set up to adjust use of<br/>Transmitter.</li> </ul>                                                                                                    |  |  |
|                                                     | Manual pacing<br>parameters set too high                                       | Reprogram.                                                                                                    |  |  |
|                                                     | Poor targeting                                                                 | • Use Acoustic Window set up to adjust LOCATION<br>SENSING electrodes, DISTANCE TARGET and DISTANCE<br>LIMIT                                                                                                |  |  |
| No Marker Events                                    | Communication link has stopped                                                 | • Check signal strength indicator. Arrange patient and radio module to improve the signal strength.                                                                                                    |  |  |
|                                                     | Cable not connected to<br>Programmer.                                          | <ul> <li>Check that analog output cable is connected. Use the<br/>[CALIBRATE MARKER OUTPUT] feature in the<br/>Programmer Setup.</li> </ul>                                                                 |  |  |
|                                                     | Transmitter programmed<br>off – no pacing or sensing<br>setup                  | Check and reprogram Transmitter.                                                                                                    |  |  |
| Communication<br>errors with the<br>Pulse Generator | Interference or weak signal strength                                           | • Arrange patient and radio module to improve the signal strength.                                                                                                    |  |  |

| ISSUE DESCRIPTION  | POSSIBLE CAUSE                |   | TROUBLESHOOTING AND CORRECTIONS                     |  |  |
|--------------------|-------------------------------|---|-----------------------------------------------------|--|--|
| Initializing RV    | Co-implant not                | • | Program co-implant. Restart Pacing Spike Detection. |  |  |
| Pacing Spike       | programmed for RV             |   |                                                     |  |  |
| Detection with the | detectable pulse width        |   |                                                     |  |  |
| Programmer fails   | above 0.35 ms.                |   |                                                     |  |  |
|                    | Co-implant not pacing.        | • | Check and reprogram co-implant for mode and rates.  |  |  |
| Acoustic Window    | Transmitter or Electrode      | ٠ | Use Acoustic Window set up to adjust use of         |  |  |
| assessment         | has moved.                    |   | Transmitter aperture.                               |  |  |
| identifies small   |                               | ٠ | If necessary, reposition Transmitter in pocket.     |  |  |
| area               |                               |   |                                                     |  |  |
| No electrogram or  | Connection to the             | • | Check connections.                                  |  |  |
| pacing with the    | Electrode is disconnected     | • | Replace cable and retry.                            |  |  |
| Delivery Catheter  | in the <i>Catheter</i> or the | • | Withdraw Delivery Catheter System and replace.      |  |  |
|                    | Extension Cable is not        |   |                                                     |  |  |
|                    | connected.                    |   |                                                     |  |  |
|                    | Not connected to              | • | Check connections from Catheter to equipment.       |  |  |
|                    | recording or pacing           |   |                                                     |  |  |
|                    | instruments                   |   |                                                     |  |  |

## 4 TECHNICAL SPECIFICATIONS

## 4.1 PHYSICAL AND ELECTRICAL SPECIFICATIONS

| PHYSICAL SPECIFICATIONS                 |                            |
|-----------------------------------------|----------------------------|
| Tablet Computer (H x W x T)             | 20.3 cm x 31.2 cm x 2.4 cm |
| Radio Module Footprint (W x L) / Height | 7.4 cm x 9.4 cm / 13.0 cm  |
| Mass (Tablet / Radio Module)            | 1.3 kg / 0.3 kg            |
| Radio Module Cable Length               | 3.0 meters                 |
| AC/DC Power Adapter/ Cord Length        | 3.8 meters                 |
| Marker Events Cable Length              | 3.0 meters                 |

| ELECTRICAL SPECIFICATIONS |                                                                                                    |
|---------------------------|----------------------------------------------------------------------------------------------------|
| AC Line Voltage           | 100-240 VAC                                                                                                    |
| Power Input               | 1.6 A @ 100 VAC                                                                                                    |
| AC Frequency              | 50/60 Hz                                                                                                    |
| RF Reception Band         | 402-405 MHz (Medical Implant Communication Service/MedRadio rules)                                                              |
| RF Transmission Bands     | Frequency: 402.15-404.85 MHz (MICS/MedRadio band)<br>Modulation: 2-FSK @ 200 kbps<br>Effective Radiated Power: -16 dBm maximum  |
|                           | Frequency: 2.443-2.457 GHz (ISM band)<br>Modulation: Manchester-encoded OOK (100%)<br>Effective Radiated Power: +20 dBm maximum |
| DC Power Supply           | Use only the AC power adapter provided with the Programmer to maintain electrical safety.                                       |

| ENVIRONMENTAL SPECIFICATIONS          |                             |
|---------------------------------------|-----------------------------|
| Operating temperature range           | +15°C to +35°C              |
| Storage temperature range             | -10°C to +55°C              |
| Operating Relative humidity (maximum) | 10% to 90% (non-condensing) |
| Operating Altitude                    | <2000 meters                |

## 4.2 PARAMETER SPECIFICATIONS

| SETUP PARAMETERS               |                                 |            |
|--------------------------------|---------------------------------|------------|
|                                | Values/Range                    | Increments |
| Marker Output Level (mV)       | 10, 20, 50, 100, 200, 500, 1000 |            |
| Marker Output Pulse Width (ms) | 1.0-20.0                        | 1.0        |
| Display Brightness             | 1-10                            | 1          |
| Speaker Volume                 | 0-10                            | 1          |

| OPERATIONAL OUTPUT PARAMETERS  |           |               |  |
|--------------------------------|-----------|---------------|--|
|                                | Range     | Tolerance     |  |
| Marker Output Level (mV)       | 10 - 1000 | ±15mV or ±10% |  |
| Marker Output Pulse Width (ms) | 1.0-20.0  | 0.1           |  |

### 4.3 PROGRAMABLE PULSE GENERATOR VALUES

| PERMANENT PARAMETERS                 |                                               |                       |  |  |
|--------------------------------------|-----------------------------------------------|-----------------------|--|--|
|                                      | Values/Range                                  |                       |  |  |
| Mode                                 | RV Synchronous, Sense Only, OFF               |                       |  |  |
| Transmit Level                       | 1, 1.5, 2, 2.5, 3, 4, 5, 6                    |                       |  |  |
| Transmit Pulse Width (ms)            | 0.01, 0.02, 0.05, 0.07, 0.1, 0.15, 0.2 to 2.0 | in increments of 0.1, |  |  |
|                                      | 2.5, 3.0, 3.5, 4.4                            |                       |  |  |
|                                      |                                               |                       |  |  |
| CO-INIFLANT FARAIVIETERS             | Values/Range                                  | Increments            |  |  |
| RV Pulse Width dual chamber (ms)     | 0.70 – 0.80                                   | 0.05                  |  |  |
| Atrial Pulse Width dual chamber (ms) | 0.35 – 2.00                                   | 0.05                  |  |  |
| RV Pulse Width single chamber (ms)   | 0.35 – 2.00                                   | 0.05                  |  |  |
|                                      |                                               |                       |  |  |
|                                      | Values/Range                                  | Increments            |  |  |
| Pacing Rate (bpm)                    | 30 – 150                                      | 5                     |  |  |
| Transmit Level                       | 1, 1.5, 2, 2.5, 3, 4, 5, 6                    |                       |  |  |
| Pulse Width (ms)                     | 0.01, 0.02, 0.05, 0.07, 0.1, 0.15, 0.2 to     |                       |  |  |
|                                      | 2.0 in increments of 0.1, 2.5, 3.0, 3.5,      |                       |  |  |
|                                      | 4.4                                           |                       |  |  |

### 4.4 TECHNICAL SERVICE AND SUPPORT

**WARNING** - No modification of the Programmer is allowed except by authorized service personnel of EBR Systems.

EBR Systems installs the Model 5100 Programmer in the medical facility and when necessary EBR Systems installs any new Software products that become available for the Programmer. Maintenance and service for the Programmer can only be performed by EBR Systems. Should a Programmer require service it will be exchanged. The Programmer should be tested biennially by an EBR Systems representative. It is the medical facility's responsibility to schedule biennial testing by contacting EBR Systems.

## 4.5 CLEANING AND DISPOSAL OF DEVICES

The Programmer may be cleaned by wiping the exposed surfaces using isopropyl alcohol. The Programmer contains typical electronic components that require consideration for disposal. Return the Programmer to EBR Systems or follow proper e-waste disposal procedures as recommended for personal computers.

Contact EBR Systems to be supplied with materials related to returning devices for disposal.

## 4.6 EMC INFORMATION

This device complies with part 15 of the FCC Rules. Operation is subject to the following two conditions: (1) This device may not cause harmful interference, and (2) this device must accept any interference received, including interference that may cause undesired operation.

**WARNING** – The Programmer should not be used adjacent to or stacked with other equipment and that if adjacent or stacked use is necessary, the Programmer should be observed to verify normal operation in the configuration in which it will be used.

**WARNING** – The Programmer may be interfered with by other equipment, even if that other equipment complies with the CISPR emission requirements.

**WARNING** – Use of accessories, transducers, and cables other than those specified or provided could result in increased electromagnetic emissions or decreased electromagnetic immunity of the Programmer and result in improper operation.

**WARNING** – Portable RF communications equipment (including peripherals such as antenna cables and external antennas) should be used not closer than 30 cm (12 inches) to any part of the Programmer, including cables specified for use with the Programmer.

## 5 SYMBOL GLOSSARY

| SYMBOL          | STANDARD<br>REFERENCE                   | STANDARD<br>TITLE                                                                                                | SYMBOL<br>TITLE                                                                         | EXPLANATORY<br>TEXT                                                                                                    |
|-----------------|-----------------------------------------|----------------------------------------------------------------------------------------------------|-----------------------------------------------------------------------------------------|----------------------------------------------------------------------------------------------------|
| <b>^</b>        | ISO 15223-1,<br>Clause 5.1.1            | Medical devices — Symbols to be used with medical device labels, labelling and information to be supplied.       | Manufacturer                                                                            | Indicates the medical device manufacture.                                                                                |
| REF             | ISO 15223-1,<br>Clause 5.1.6            | Medical devices — Symbols to be used with medical device labels, labelling and information to be supplied.       | Catalogue or<br>model<br>number                                                         | Indicates the<br>manufacturer's<br>catalogue number so<br>that the medical<br>device can be<br>identified.               |
| SN              | ISO 15223-1,<br>Clause 5.1.7            | Medical devices — Symbols to be used with medical device labels, labelling and information to be supplied.       | Serial number                                                                           | Indicates the<br>manufacture's serial<br>number so that a<br>specific medical<br>device can be<br>identified.            |
| À               | ISO 15223-1,<br>Clause 5.4.4            | Medical devices — Symbols to be used with<br>medical device labels, labelling and<br>information to be supplied. | Attention:<br>Read all<br>warnings and<br>precautions<br>in<br>instructions<br>for use. | Indicates the need<br>for the user to consult<br>the instructions for<br>use for important<br>cautionary<br>information. |
|                 | ISO 15223-1,<br>Clause 5.3.7            | Medical devices — Symbols to be used with medical device labels, labelling and information to be supplied.       | Storage<br>temperature<br>range                                                         | Indicates the<br>temperature limits to<br>which the medical<br>device can be safely<br>exposed.                          |
|                 | IEC 60601-1,<br>Table D.2,<br>Symbol 10 | Medical electrical equipment — Part 1:<br>General requirements for basic safety and<br>essential performance.    | Follow<br>instructions<br>for use                                                       | Refer to instruction manual/booklet.                                                                                     |
| $\ominus$       | IEC 60417-<br>5035                      | Graphical symbols for use on equipment.                                                                          | Output                                                                                  | To identify an output<br>terminal.                                                                                       |
| ● <del>``</del> |                                         | Graphical symbols for USB connection                                                                             |                                                                                         | To identify USB port.                                                                                                    |
|                 | IEC 60417-<br>5031                      | Graphical symbols for use on equipment.                                                                          | Direct current                                                                          | To indicate on the<br>rating plate that the<br>equipment is suitable<br>for direct current only.                         |

| SYMBOL          | STANDARD       | STANDARD                                            | SYMBOL | EXPLANATORY          |
|-----------------|----------------|-----------------------------------------------------|--------|----------------------|
|                 | REFERENCE      | TITLE                                               | TITLE  | TEXT                 |
| •               | AS/NZS         | Australian Radio Communications Requirements.       |        | Complies with        |
|                 | 4417.1:2012    |                                                     |        | Australian Radio     |
|                 |                |                                                     |        | communications       |
|                 |                |                                                     |        | requirements.        |
|                 | 47 CFR Part 15 | Federal Communication Commission Number (FCC        |        | Complies with        |
| FCC ID: XX00000 |                | ID #)                                               |        | United States Radio  |
|                 |                |                                                     |        | communication        |
|                 |                |                                                     |        | requirements.        |
|                 | 765/2008/EC    | The requirements for accreditation and market       |        | Signifies conformity |
|                 | 768/2008/EC    | surveillance relating to the marketing of products; |        | to the European      |
|                 | MDD            | Medical Device Directive.                           |        | Active Implantable   |
|                 | 90/385/EEC     |                                                     |        | Medical Device       |
|                 | 199/5/EC       |                                                     |        | Directive version    |
|                 |                |                                                     |        | M4 90/385/EEC and    |
|                 |                |                                                     |        | Radio &              |
|                 |                |                                                     |        | Telecommunication    |
|                 |                |                                                     |        | s Terminal           |
|                 |                |                                                     |        | Equipment            |
|                 |                |                                                     |        | (199/5/EC).          |

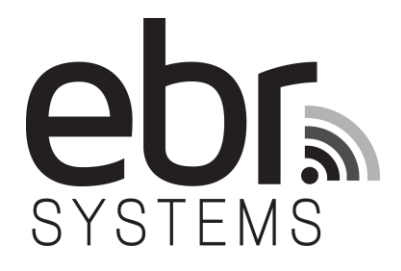

© 2018 EBR Systems, Inc. All Rights Reserved. WiSE is a trademark of EBR Systems, Inc.